## Installing FSR<sup>™</sup> RS232 Serial Codes into Pro Control Studio

Installation Instructions

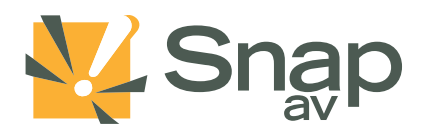

### Introduction

This guide provides instructions for importing the RS232 serial codes for FSR affiliate products into Pro Control Studio, the software for programming Pro Control® remote control systems. This guide was created using the following software version. Instructions will be updated if the procedure changes in future versions of the software.

• Pro Control Studio Version: 1.3.1 (Released 4/30/2013)

### **Contacting Technical Support**

Phone: (866) 838-5052

Email: Techsupport@snapav.com

### Installation Instructions

1. In the "Controlled Devices" area, click on the "Libraries" drop-down menu and select "RS-232 Library Manager":

| Pro Control Studio                                                                                                    |          | - 0 - X - |
|----------------------------------------------------------------------------------------------------|----------|-----------|
| Image: Control Spare Spare Spare Spare Spare Spare Spare   New Control Spare Spare Spare Spare   Descrete Spare Spare Spare |          |           |
| Pro Control Devices                                                                                                    | Property | Value     |
| 🕂 Add - 🖌 Edit 🔀 Delete 🔜 ProPanel License                                                                                  |          |           |
| Name Model                                                                                                    |          |           |
|                                                                                                    |          |           |
|                                                                                                    |          |           |
|                                                                                                    |          |           |
|                                                                                                    |          |           |
|                                                                                                    |          |           |
| Controlled Devices                                                                                                    |          |           |
| 🕈 Add - 🔆 Delete 🚜 Ubraries - 🕕 🕕 Info                                                                                      |          |           |
| Name Manufacturer 🔊 Infrared Library Manager                                                                                |          |           |
| RS-232 Library Manager                                                                                                    |          |           |
|                                                                                                    |          |           |
|                                                                                                    |          |           |
|                                                                                                    |          |           |
|                                                                                                    |          |           |
| ( ) · · · · · · · · · · · · · · · · · ·                                                                                     |          |           |
|                                                                                                    |          |           |
|                                                                                                    |          |           |
|                                                                                                    |          |           |
|                                                                                                    |          |           |
|                                                                                                    |          |           |
|                                                                                                    |          |           |
|                                                                                                    |          |           |
|                                                                                                    |          |           |
|                                                                                                    |          |           |
|                                                                                                    |          |           |

2. Click the "Import" button:

| RS+232 Library Manager - [user.rs2 | 32iib]<br>Vindow Help |                                               |              |     |
|------------------------------------|-----------------------|-----------------------------------------------|--------------|-----|
|                                    |                       |                                               |              |     |
| B a user.rs232lib                  |                       |                                               |              |     |
|                                    | Baud Rate: 9600 v     | r Parky: None v Data Bits: 8 v Stop Bits: 1 v |              |     |
| -                                  | Add String Dele       | te String Duplicate String View Az: HEX ASCI  |              |     |
|                                    | Function 7            | String                                        | Comment      |     |
| 1                                  |                       |                                               |              |     |
|                                    |                       |                                               |              |     |
|                                    |                       |                                               |              |     |
|                                    |                       |                                               |              |     |
|                                    |                       |                                               |              |     |
|                                    |                       |                                               |              |     |
|                                    |                       |                                               |              |     |
|                                    |                       |                                               |              |     |
|                                    |                       |                                               |              |     |
|                                    |                       |                                               |              |     |
|                                    |                       |                                               |              |     |
|                                    |                       |                                               |              |     |
|                                    |                       |                                               |              |     |
|                                    |                       |                                               |              |     |
|                                    |                       |                                               |              |     |
|                                    |                       |                                               |              |     |
|                                    |                       |                                               |              |     |
|                                    |                       |                                               |              |     |
|                                    | RS-232 String         |                                               |              |     |
|                                    | Hex                   |                                               |              |     |
|                                    |                       |                                               |              |     |
|                                    |                       |                                               | Save Changes |     |
|                                    | RS-232 String         |                                               |              |     |
| For Help, press F1                 |                       |                                               |              | NUM |

# Installing FSR<sup>™</sup> RS232 Serial Codes into Pro Control Studio

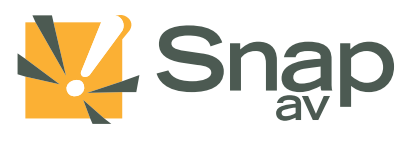

#### Installation Instructions

- 3. Select the file 'FSM\_IT-VCM.rs232lib' and click "Open".
- 4. Make sure the check box on the left is checked and then click "OK":

| RS-232 Library Manager - Juser.rs2           | 203                                                                                                    |
|----------------------------------------------|----------------------------------------------------------------------------------------------------|
| File Edit Device Options V                   | indow Help                                                                                                    |
|                                              |                                                                                                    |
| 22 20 10 10 10 10 10 10 10 10 10 10 10 10 10 | Base Time     Base Time     Data Bate     Story Bate     Image: Story Bate     Image: Story Bate |
|                                              | N5 22 Sing                                                                                                    |
| For Help, press F1                           | NUM                                                                                                    |
|                                              |                                                                                                    |

A successful import will result in a list of commands:

| RS-232 Library Manager - [usen:rs2] | 32lib)                |                                               |                              | X -      |
|-------------------------------------|-----------------------|-----------------------------------------------|------------------------------|----------|
| Eile Edit Device Options W          | Vindow Help           |                                               |                              | - 8 ×    |
| 📽 🕾 🗢 🐄 🕷 🗞 🕺                       |                       |                                               |                              |          |
| □-🛄 user.rs232lib                   | ESR / Volume Co       | ontrol / IT-VCM                               |                              |          |
| 👜 🚔 FSR                             | r ortr rolanic ot     |                                               |                              |          |
| 🗄 🚞 Volume Control                  | Baud Rate: 38400 🔻    | Parity: None 🔹 Data Bits: B 💌 Stop Bits: 1 💌  |                              |          |
| TT-VCM                              |                       |                                               |                              |          |
|                                     | Add String Dele       | Ite Sting Duplicate String View As: HEX ASCII |                              |          |
|                                     |                       |                                               |                              |          |
|                                     | Function 7            | String                                        | Connert                      | <u>^</u> |
|                                     | BALANCE LEFT 1 STEP   | VBL L's                                       | MOVES STERED BALANCE TO LEF  |          |
|                                     | BALANCE LEFT 5 STEPS  | VBL L5v                                       | MOVES STEREO BALANCE TO LEF  |          |
|                                     | BALANCE RIGHT 1 STEP  | VBL RV                                        | MOVES STEREO BALANCE TO RIG  | 8        |
|                                     | BALANCE RIGHT 5 STEPS | VBL R5\r                                      | MOVES STERED BALANCE TO RIG  |          |
|                                     | BALANCE STATUS        | VBL 7V                                        | REQUESTS STATUS OF BALANCE   |          |
|                                     | BASS +1               | VBS +V                                        | INCREASE BASS INCREMENT OF 1 |          |
|                                     | BASS +2               | VBS +2v                                       | INCREASE BASS INCREMENT OF 2 |          |
|                                     | BASS +3               | VBS +3v                                       | INCREASE BASS INCREMENT OF 3 |          |
|                                     | BASS +4               | VBS+4V                                        | INCHEASE BASS INCHEMENT UF 4 |          |
|                                     | 8455 +5               | VB5+0V                                        | INCREASE BASS INCREMENT OF 5 |          |
|                                     | BASS #6               | VES +6V                                       | INCREASE BASS INCREMENT OF 5 |          |
|                                     | BASS +7               | V85 +7 4                                      | INCREASE BASS INCREMENT OF 7 |          |
|                                     | DACC -0               | VBC -04                                       | INCREASE BRAS INCREMENT OF 8 |          |
|                                     | BASS J                | VBS 454                                       | DEFERSE BASS INCREMENT OF 1  |          |
|                                     | BASS 2                | VRS.2v                                        | DECREASE BASS INCREMENT OF 1 |          |
|                                     | BASS 3                | VBS dv                                        | DEFREASE BASS INFORMENT OF 3 |          |
|                                     | BASS -4               | VBS-4V                                        | DECREASE BASS INCREMENT OF 4 |          |
|                                     | BASS 5                | VBS-5V                                        | DECREASE BASS INCREMENT OF 5 |          |
|                                     | BASS -6               | VBS-6V                                        | DECREASE BASS INCREMENT OF 6 |          |
|                                     | BASS -7               | VBS-7V                                        | DECREASE BASS INCREMENT OF 7 |          |
|                                     | BASS -8               | VBS-8V                                        | DECREASE BASS INCREMENT OF 8 | -        |
|                                     |                       |                                               |                              |          |
|                                     | RS-232 String         |                                               |                              |          |
|                                     | Hey                   |                                               |                              |          |
|                                     |                       |                                               |                              |          |
|                                     |                       |                                               |                              |          |
|                                     |                       |                                               | Save Changes                 |          |
|                                     |                       |                                               |                              |          |
|                                     | BS-232 String         |                                               |                              |          |
| For Help, press F1                  |                       |                                               |                              | NUM      |
|                                     |                       |                                               |                              |          |

5. Return to the Pro Control Studio dashboard. In the "Controlled Devices" area, click "Add" and select "RS-232 Device..." from the drop-down:

| Unitied * - Pro Control Studio                                                                                                    |                                  |        |
|----------------------------------------------------------------------------------------------------|----------------------------------|--------|
| 🖺 🔝 . 📰 🔣   ኅ ዮ 🖷 🕷   🦊   🔞 .                                                                                                    |                                  |        |
| New Open Save Save As Undo Redo Copy Paste Download Help                                                                                                    |                                  |        |
| Devices                                                                                                    |                                  |        |
| Pro Control Devices                                                                                                    | Property                         | Value  |
| 💠 Add - 🧹 Edit 📉 Delete 🔜 ProPanel License                                                                                                    | Zone                             |        |
| Name Model                                                                                                    | System Zone Code                 | 0      |
| Pro24.z Pro24.z                                                                                                    | Network<br>Use DHCP to configure | Ves    |
| ProLink.z ProLink.z                                                                                                    | IR Port Names                    | 100    |
|                                                                                                    | Port 1                           | Port 1 |
|                                                                                                    | Port 2                           | Port 2 |
|                                                                                                    | Port 3                           | Port 3 |
|                                                                                                    | Port 5                           | Port 5 |
|                                                                                                    | Port 6                           | Port 6 |
|                                                                                                    | RS-232 Port Names                |        |
| 📢 Add - 🔀 Delete 🧉 Libraries - 🚯 Info                                                                                                    | Port 1                           | Port 1 |
| Ninfrared Device Type Pro24.z                                                                                                    | Fot 2                            | Port 2 |
| B-232 Device                                                                                                    | Synchronize Pages                | Yes    |
| C Priver-                                                                                                    |                                  |        |
| 1. Martine and the second second seco |                                  |        |
|                                                                                                    |                                  |        |
|                                                                                                    |                                  |        |
|                                                                                                    |                                  |        |
|                                                                                                    |                                  |        |
|                                                                                                    |                                  |        |
|                                                                                                    |                                  |        |
|                                                                                                    |                                  |        |
|                                                                                                    |                                  |        |
|                                                                                                    |                                  |        |
|                                                                                                    |                                  |        |
|                                                                                                    |                                  |        |
|                                                                                                    |                                  | 1      |
|                                                                                                    |                                  |        |
|                                                                                                    |                                  |        |
|                                                                                                    |                                  |        |
|                                                                                                    |                                  |        |
|                                                                                                    |                                  |        |
|                                                                                                    |                                  |        |

## Installing FSR™ RS232 Serial Codes into Pro Control Studio

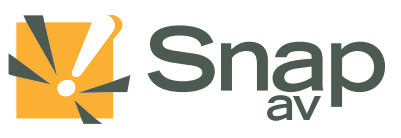

#### **Installation Instructions**

6. Select the radio button option for "User RS-232 codes" and it should populate with the code you imported:

| Unitiea - Pro Control Studio                    | 0.                         |                |        | _                     |                                                                                                    |
|-------------------------------------------------|----------------------------|----------------|--------|-----------------------|----------------------------------------------------------------------------------------------------|
| New Open Save Save As Undo Redo Copy Paste Down | nload   Help               |                |        |                       |                                                                                                    |
| Pro Control Devices                             |                            |                |        | Property              | Value                                                                                                    |
| 🕂 Add - 🗡 Edit 🔀 Delete 📴 ProPanel License      |                            |                |        | System Zone Code      | 0                                                                                                    |
| Name Model                                      |                            |                |        | Network Network       | Vaa                                                                                                    |
| ProLink.z ProLink.z                             | Select Device from Library |                |        | use price to compare. | ×                                                                                                    |
|                                                 | PE-2221 brack on the       |                |        |                       |                                                                                                    |
|                                                 | Pro Control RS-232 c       | odes           |        |                       |                                                                                                    |
|                                                 | User RS-232 codes          |                |        |                       |                                                                                                    |
| Controlled Devices                              |                            |                |        |                       |                                                                                                    |
| 🕂 Add - 🗙 Delete 🛭 🐔 Libraries - 🕕 Info         | Search the lbrary:         |                |        | Cle                   | ear and a second second second second second second second second second second second second second second se |
| Name Manufacturer Model Type Pro24.z            | 1 Manufacturer             | Туре           | Model  |                       |                                                                                                    |
|                                                 |                            | Volume Control | IT-VCM |                       |                                                                                                    |
|                                                 |                            |                |        |                       |                                                                                                    |
|                                                 |                            |                |        |                       |                                                                                                    |
|                                                 |                            |                |        |                       |                                                                                                    |
|                                                 |                            |                |        |                       |                                                                                                    |
|                                                 |                            |                |        |                       |                                                                                                    |
|                                                 |                            |                |        |                       |                                                                                                    |
|                                                 |                            |                |        |                       |                                                                                                    |
|                                                 |                            |                |        |                       |                                                                                                    |
|                                                 |                            |                | Cancel |                       |                                                                                                    |
|                                                 |                            |                |        |                       |                                                                                                    |
|                                                 |                            |                |        |                       |                                                                                                    |
|                                                 |                            |                |        |                       |                                                                                                    |
|                                                 |                            |                |        |                       |                                                                                                    |
|                                                 |                            |                |        |                       |                                                                                                    |

7. If you'd like the program to create a generic page for you, make sure the checkbox is selected and hit OK:

| 🖺 🖪 📓 🛛 የ 🐂 🏨 🖡 🔞 .                                                                |                       |        |
|------------------------------------------------------------------------------------|-----------------------|--------|
| New Open Save Save As Undo Redo Copy Paste Download Help                           |                       |        |
| Devices                                                                            |                       |        |
| Pro Control Devices                                                                | Property              | Value  |
| 🕈 Add - 🖌 Edit 🗙 Delete 🔜 ProPanel License                                         | Zone                  |        |
|                                                                                    | System Zone Code      |        |
| Name Model                                                                         | Network               |        |
| Add Page(s) for Device                                                             | Use DHCP to configure | Yes    |
| ProLink.z ProLink.z                                                                | II IR Port Names      |        |
| Controlled device name:                                                            | Port 1                | Port 1 |
| Volume Control                                                                     | Port 2                | Port 2 |
| Check the remote controls that will control the device above, and the Page Preview | Port 4                | Port 4 |
| pages to autoprogram with the device above:                                        | Port 5                | Part 5 |
| E Pro24.z                                                                          | Port 6                | Part 6 |
| Controlled Devices                                                                 | I RS-232 Port Names   |        |
| Add - > Dalata 🕊 Librariar - 🖨 Into                                                | Port 1                | Port 1 |
|                                                                                    |                       |        |
| Name Manufacturer Model Type Pro24.2                                               | # Options             |        |
|                                                                                    | Synchronize Pages     |        |
|                                                                                    |                       |        |
|                                                                                    |                       |        |
|                                                                                    |                       |        |

8. Once added, you'll see the device appear in the "Controlled Devices" section of the main screen:

| Untitled * - Pro Control Studio                          |          | - • × |
|----------------------------------------------------------|----------|-------|
| 🖺 🗈 . 🖬 🔣 🖉 C 🐂 🏨 🗍 🐺 🔞 .                                |          |       |
| New Open Save Save As Undo Redo Copy Paste Download Help |          |       |
| Devices                                                  |          |       |
| Pro Control Devices                                      | Property | Value |
| Add - / Edit > Delete ShoPanel License                   |          |       |
| Name Model                                               |          |       |
| r/n Pro24.z Pro24.z<br>≡ Denlinet - Drolini+             |          |       |
| - Process Process                                        |          |       |
|                                                          |          |       |
|                                                          |          |       |
|                                                          |          |       |
| Controlled Devices                                       |          |       |
| 🕂 Add - 🗙 Delete 😤 Libraries - 🕕 Info                    |          |       |
| Name Manufacturer Model Type Pro24.z                     |          |       |
| R Volume Control FSR IT-VCM Volume Control Z             |          |       |
|                                                          |          |       |
|                                                          |          |       |
|                                                          |          |       |
|                                                          |          |       |
|                                                          |          |       |
|                                                          |          |       |
|                                                          |          |       |
|                                                          |          |       |
|                                                          |          |       |
|                                                          |          |       |
|                                                          |          |       |
|                                                          |          |       |
|                                                          |          |       |
|                                                          |          |       |
|                                                          |          |       |
|                                                          |          |       |
|                                                          |          |       |

9. Installation of the codes is now complete, and the device may be programmed.